# **VP-EYE**

簡易操作手冊

版本 4.0

VP-EYE

## 目錄

| 安裝1                           | L |
|-------------------------------|---|
| 系統需求1                         | L |
|                               | L |
| 開始                            |   |
| 應用面版選項2                       | 2 |
| 管理視訊資料2                       | 2 |
| 影像監控(Video Monitor)           | 3 |
| 錄製影像(Video E-Mail)            | 3 |
| 電腦遊戲5                         | 5 |
| 打地鼠(Gophers)的操作               | 5 |
| 21 點(Black Jack)的操作           | 1 |
| 釣魚(Fishing)的操作                | 1 |
| 製作相本(Photo EZ)7               | , |
| 傳送電子賀卡(Photo Greeting Cards)8 | 3 |

v

| 產生相片趣味效果(Photo Special Effects) | 10 |
|---------------------------------|----|
| Digital Movie Producer          | 11 |
| 附錄                              | 11 |

#### **VP-EYE**

安裝

本軟體有多套能夠捕捉視訊與影像並且再處理與運用的應用程式。 系統需求

最少為 Pentium 166MHz MMX; 建議使用 Pentium II 系統 USB 序列埠與 USB 攝影機或視訊捕捉卡與視訊攝影機 支援W indows98/Me/2000/XP 作業系統 建議 32MB 以上記憶體 640x480 高彩顯示 200MB 可使用之硬碟空間 16X 以上 CD-ROM 光碟機 聲音系統,喇叭與麥克風 MAPI 相容性電子郵件伺服程式 Microsoft NetMeeting version 3.0

忻億股份有限公司版權所有。

#### 如何安裝軟體

請將軟體光碟放入光碟機,安裝程式會自動執行,然後要求您依 照各個步驟將各個應用程式安裝到硬碟。程式會要求您輸入資料夾名稱、 啓動選單、程式集名稱與其它之安裝選項。安裝程式會將應用程式全部 複製到資料夾。如果您將視窗内自動執行光碟選項關閉就必須自己去執 行光碟上的 Setup.exe 應用程式。

中文

#### 開始

所有的應用程式都可以由應用面版開始。應用面版可以從啓動選單中的 VP-EYE 選項開始執行。如果您使用啓動選單直接選取 VP-EYE 這項程式。應用面版出現之後,會有九個應用程式供您使用。如下:

- 1. Video Monitor
- 6. Photo Special
- 2. Video E-Mail
- 3. Video Games
- Effects
- 7. Photo EZ
  - 8. Browser

4. Digital Movie 9. NetMeeting Producer

#### 5. Photo Greeting Cards

\*上述之應用程式會因版本不同,而增減其應用程式。

#### 應用面版選項

按下應用面版之設定選項按鈕,在設定的對話盒中選擇驅動程式、 語言、啓動選單與自動執行。

#### 管理視訊資料

按下瀏覽按鈕就可以進入視訊管理員。利用視訊管理可以檢視資料、 安排位置移除資料、托曳、捕捉與整理資料。

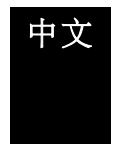

#### 影像監控(Video Monitor)

Video Monitor 可以有許多用途,例如影像監控、錄影及播放。

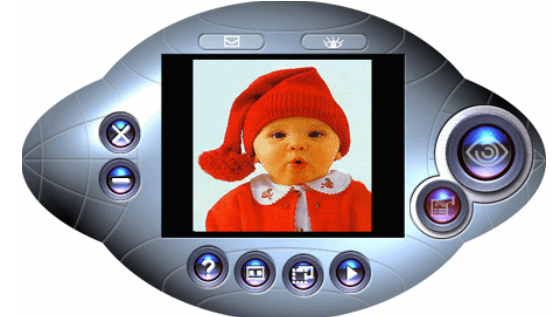

**關閉**一結束視訊監視程式。 訊息指示燈一顯示是否有尚未看的新訊息 保全模式指示燈一顯示保全模式是否正在進行 **縮小**一縮小視訊監視視窗到工具列 頂層/非頂層-控制視訊監視視窗是否在最上層之視窗。 **設定**-選擇不同視訊監視器的設定(一般、定時、保全、留言、警 播放一重新播放已擷取的影像資料。 说明一説明如何使用視訊監視應用器 訊息一開始影像留言錄影

- 保全一進入保全模式

報器)

中文

#### 錄製影像(Video E-Mail)

Video E-Mail 是您的數位式錄影機您可以設定影像大小然後開始 錄影。它的操作非常簡單您會驚訝不可能不會使用它。您可以用最簡單 的方式很有效率地修剪、安插其它影像。最後您可以將資料存成檔案. 壓縮資料再傳送出去。

F-3

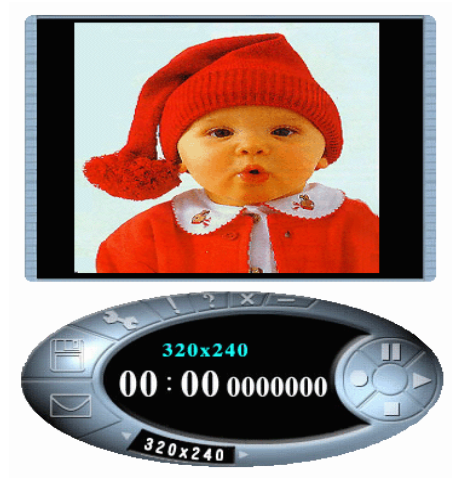

尺寸一設定影像大小。

播放一重播已錄製之影像。

**暫停**一暫時停止錄影,按播放或錄影再繼續。

停止一停止錄影或播放。

錄影一開始錄製影像。

存檔一將影像存入檔案。

Email一將壓縮檔案用電子郵件傳出去。

設定-設定視訊,聲音來源錄影時間及壓縮方式。

就算如此,對我有何意義?

這當然很重要啦!首先我們很喜歡有壓縮的檔案,對不對?因為 壓縮檔案佔用比較少的空間而很容易複製及傳送電子郵件。問題在您收 到壓縮檔案時您必須解壓之後才能看到影像。

沒問題!我能壓縮資料,我自然能解壓資料。是的!您是正確的!

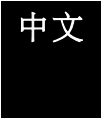

但是問題是在於您的朋友是否能解壓縮您的影像。試想當您將所喜好之 影像傳給朋友之後,你認為他或她也會很喜歡這影像而事後您會發現 他將此檔案刪除因為他認為這檔案沒用,所以到底發生什麼問題呢?很 簡單的原因是你的朋友未必有您所使用之壓縮程式。

F-4

喔!那我下次該如何做?

下次,請選擇附加播放程式的選項!此播放程式會自動將影像與 聲音解壓縮後再播放。若是無法開啓 VEM 檔案,請到我們的網站下載 VEM 的播放程式。

更巧妙的是這個執行檔案還包含了一個很有用之功能,這些功能 有播放、暫停、停止、存檔、重播、縮小、放大視窗。祝您使用愉快!

#### 電腦遊戲

您喜歡電腦遊戲嗎?本軟體之中有打地鼠、21點與釣魚三個通俗 的遊戲。這三個遊戲都會用到您的攝影機。

重要事項:為了讓玩遊戲之時更順手,將攝影機移到您可以最容 易控制影像輸入的位置。在遊戲前等畫面出現之前,程式會依光碟狀況 調整參數。在這個時候不要移動攝影機。在調整參數之後,攝影機能夠 更正確地偵測您的手部動作。

#### 打地鼠(Gophers)的操作

您必須用攝影機才可以玩。目的是打中地鼠但要小心蛇的出沒。

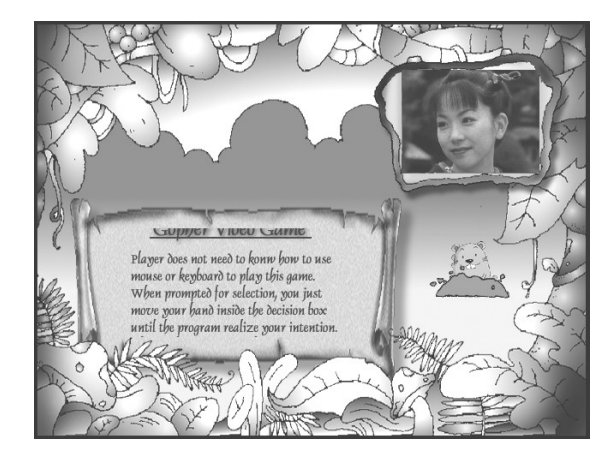

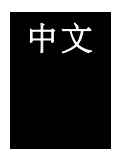

#### 21點(Black Jack)的操作

您必須用攝影機才可以玩。目的是得到 21 點以下之點數。您的點 數要比莊家大才算贏。其它規則與拉斯維加斯的 21 點相同。

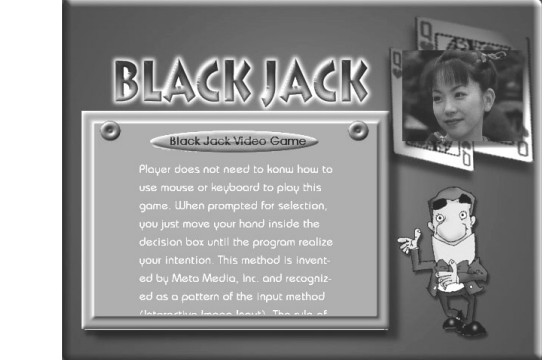

#### **釣魚(Fishing)的操作** 您必須使用滑鼠與攝影機才可以玩此遊戲。目的是找出相配對的卡 片您可以用攝影機拍照並製作其它配對遊戲再送給其它朋友去玩。

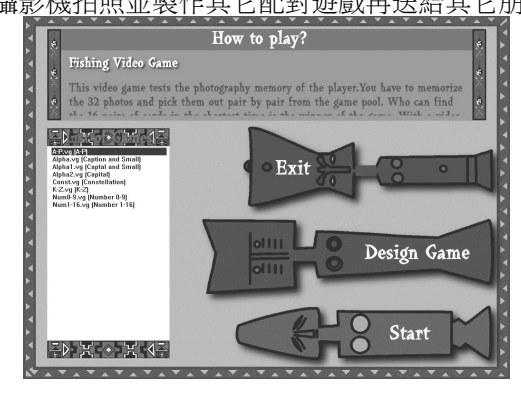

### 製作相本(Photo EZ)

您可以使用 Photo EZ 來製作相本,每個相片都可以加入日期、作

者、地點與註解的資訊。若要在所有相本中尋找一張相片,尋找相片之功能可以依您的條件搜尋所有之相本,將所要之相片找到。此外您也可以在相片上使用一些特殊影像效果。

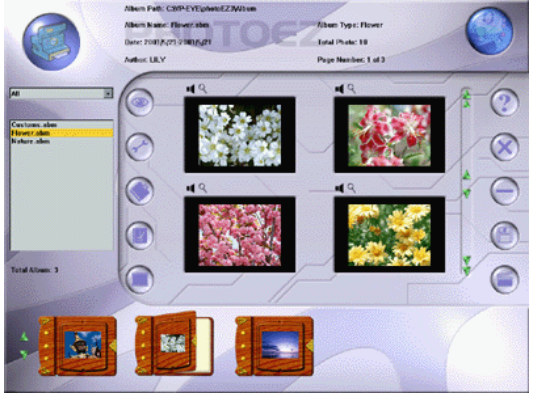

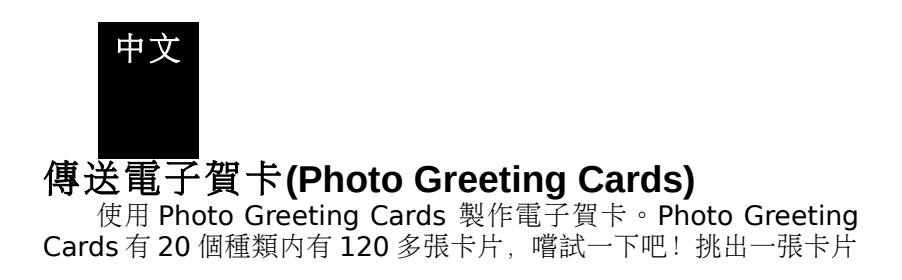

F-8

加上文字、加上您的聲音及相片再做一些修改,您就做好一張電子賀卡 了,接下去用電子郵件傳送給你的朋友。

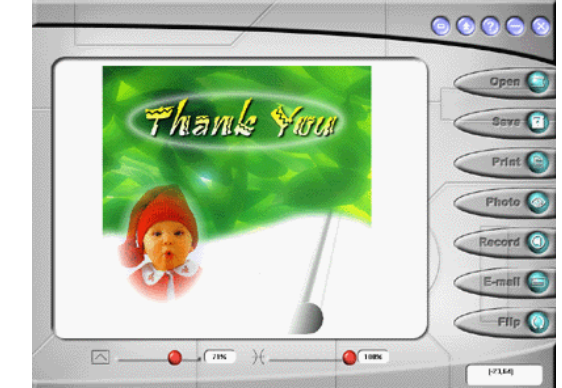

選擇一個種類再選擇一張照片。 **拍照功能** - 加入一張相片為您自己拍一張照片。 錄音功能 - 加入背景音樂或您的聲音。 鏡射功能 - 左右翻轉您的相片。 縮放功能 - 調整您的相片大小。 透明度功能 - 調整您的相片與背景之透明度。 存檔功能 - 將卡片存入檔案。 列印功能 - 將卡片列印到紙上。 電子郵件功能 - 將卡片用電子郵件傳送給朋友。

#### 產生相片趣味效果(Photo Special Effects)

使用 Photo Special Effects 在您的相片上加上特殊效果 Photo Special Effects 有 50 個不同之特殊效果。這些效果分成變色、 影像處理、變形與柔化等種類。它是非常有趣之軟體,容易使用又處理 快速可以產生您要的效果,嚐試一下吧!

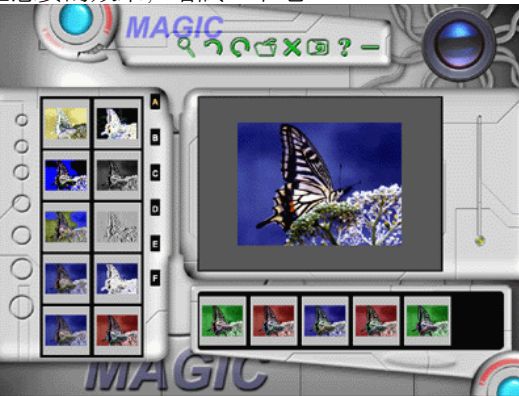

開啓檔案-開啓影像檔案。 還原-解除最後一個使用之特效。 重置-還原到完全未修改之影像。 存檔-將結果存入檔案。 關閉-關閉 Photo Special Effects。 特效功能-將各個特效作用到影像上。

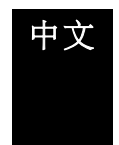

#### **Digital Movie Producer**

是一套操作簡易且功能强大的視訊轉換軟體,具有簡單的使用者 操作介面,它能將您 PC Camera 中的多張圖片轉換成視訊檔,您也 可以將圖片加入已存在的視訊檔中,或者將兩個獨立的視訊檔合而為 一,您還可加入背景音樂及錄製您個人的聲音。只需要幾個簡單的步驟, 任何人都可以輕鬆享受自行製作影片的樂趣!

開啓舊檔-開啓影像檔案。 存檔-將結果存入檔案。 播放-播放製作的視訊和音效檔。 選取-選取來源的 PC Camera。 取得-從 PC Camera 下載圖片。 轉換-將圖片檔轉換為視訊檔。 加入語音-錄製語音旁白。 加入音效-開啓音效並加入視訊檔中。 清除-清除選取圖片。

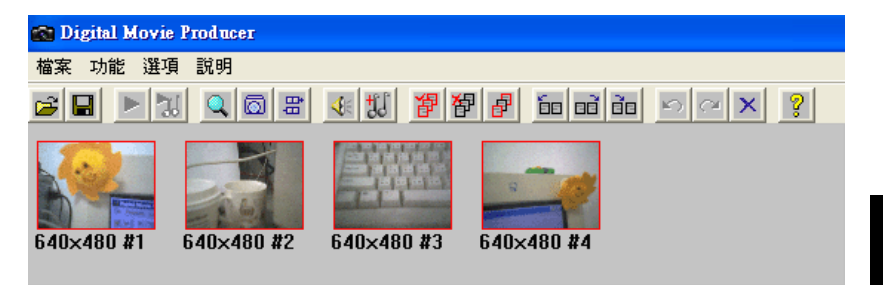

#### 附錄

如果在這份手冊或在使用手冊內都找不到您所需要之説明,或是您需要更新我們的最新版本,請上我們的網站,在我們的網站上您可以得到最新的消息與最新版的程式。要登上我們的網站您需要序號與密碼,您可以在 Readme.txt 檔案內找到您的序號與密碼。

網址: <u>http://www.mmedia.com.tw</u>

您是否在我們的網站上已找到所需之資訊?想要告訴我們有關這 個軟體的回饋?

請傳電子郵件給我們,告訴我們您所喜歡或您所不喜歡的,使用

這個軟體的各種應用以及您希望下一個版本能加上什麼功能,我們非 常希望得到您的回應。

電子郵件信箱:<u>support@mmedia.com.tw</u> 當您傳送電子郵件時,請盡量清楚地陳述您的問題,我們會儘快 回答您的來信,我們很希望您能快樂地使用這個軟體。謝謝!

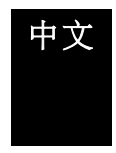